# Lab 16: CDN redirectors

# Table of Contents

| La | ab 16: CDN redirectors                             | 1   |
|----|----------------------------------------------------|-----|
|    | Goals                                              | 1   |
|    | Requirements                                       | 1   |
|    | 1. Setting up a CDN redirector in Microsoft Azure: | 1   |
|    | 2 Observing the effects of the CDN redirector      | .12 |
|    |                                                    |     |

# Goals

• Use Azure to redirect traffic to C2 infrastructure.

#### Requirements

• Microsoft Azure trial account.

# 1. Setting up a CDN redirector in Microsoft Azure:

1. Log in to the Azure portal with your admin account. In the Azure portal, type "subscriptions" in the search bar, and then click on "Subscriptions" in the list of services that appears.

| Microsoft Azure      | <ol> <li>Upgrade</li> </ol> | P subscriptions                                                                            |
|----------------------|-----------------------------|--------------------------------------------------------------------------------------------|
| Azure services       |                             | Services                                                                                   |
| Create a<br>resource | Resource<br>groups          | <ul> <li>Event Grid Subscriptions</li> <li>Service Bus</li> <li>Resource groups</li> </ul> |

Subscriptions

2. On the subscriptions page, click on the subscription you are using for class. If you are using a trial account, you will probably only have one.

| Subscriptions 🔗                                                 |                                                                                                    |                               |
|-----------------------------------------------------------------|----------------------------------------------------------------------------------------------------|-------------------------------|
|                                                                 |                                                                                                    |                               |
| + Add                                                           |                                                                                                    |                               |
| View list of subscriptions for whic<br>Showing subscriptions in | h you have role-based access control (RBAC) permissions to manage<br>directory. Don't see a subscription? Switch director | Azure resources. To<br>pries  |
| My role (i)                                                     |                                                                                                    | Status (i)                    |
| 8 selected                                                      | ~                                                                                                    | 3 selected                    |
| Apply                                                           |                                                                                                    |                               |
| Showing 1 of 1 subscriptions 🗸                                  | Show only subscriptions selected in the global subscriptions filter $\oplus$                                              |                               |
| 🔎 Search                                                        |                                                                                                    |                               |
| Subscription name $~\uparrow_\downarrow$                        | Subscription ID $\uparrow_{\downarrow}$                                                                                   | My role $\uparrow_\downarrow$ |
| Azure subscription 1                                            |                                                                                                    | Owner                         |

Clicking on the Subscription

3. On the subscription page, click on "Resource providers" in the sidebar on the left.

| <b>Azure subscription</b> |                                                                                 |                                            |  |
|---------------------------|---------------------------------------------------------------------------------|--------------------------------------------|--|
| ₽ Search (Ctrl+/) «       | $\hat{\blacksquare}$ Cancel subscription $ \mathscr{O} $ Rename $ 	o $ Change d | irectory 🛇 Feedback                        |  |
| Resource groups           | A Your remaining \$171.52 of free credit expires in 23 days                     | . Upgrade to keep going with your account. |  |
| Resources                 | ↑ Essentials                                                                    |                                            |  |
| Preview features          | Subscription ID                                                                 | Subscription name<br>Azure subscription 1  |  |
| 🗮 Usage + quotas          | Directory                                                                       | My role                                    |  |
| Policies                  |                                                                                 | Owner                                      |  |
| 됟 Management certificates | Status<br>Active                                                                | Plan<br>Azure Plan                         |  |
| A My permissions          | Parent management group                                                         | Secure score                               |  |
| ≋ Resource providers      |                                                                                 | Not available                              |  |
| 📩 Deployments             | Costs by resource <sup>①</sup> View details >                                   | Spending rate and fo                       |  |
| A Resource locks          |                                                                                 | View details >                             |  |
| Support + troubleshooting | client1                                                                         | 80                                         |  |

Resource Providers Link

4. On the Resource Providers page, type "microsoft.cdn" into the search box. Then click the "Microsoft.cdn" provider that appears. Finally, click the "Register" button near the top of the page to register the provider with your subscription.

|                                                  | Subscription 1 Resource providers ···· × |                 |  |  |
|--------------------------------------------------|------------------------------------------|-----------------|--|--|
| ✓ Search (Ctrl+/) «                              | 🤇 Register 🕐 Refresh                     |                 |  |  |
| <sup>8</sup> ∕ <sub>A</sub> Access control (IAM) | P microsoft.cdn                          | ×               |  |  |
| 🔷 Tags                                           |                                          |                 |  |  |
| Diagnose and solve problems                      | Provider                                 | Status          |  |  |
| 🜻 Security                                       | Microsoft Cdn 2                          | NotDesistared   |  |  |
| 🗲 Events                                         | Wiclosofteen                             | S Notkegistered |  |  |
| Cost Management                                  |                                          |                 |  |  |
| 🔍 Cost analysis                                  |                                          |                 |  |  |

Registering the "Microsoft.cdn" Resource Provider

5. Next, type "cdn" into the search box at the top of the Azure website and then click "CDN profiles" in the service results.

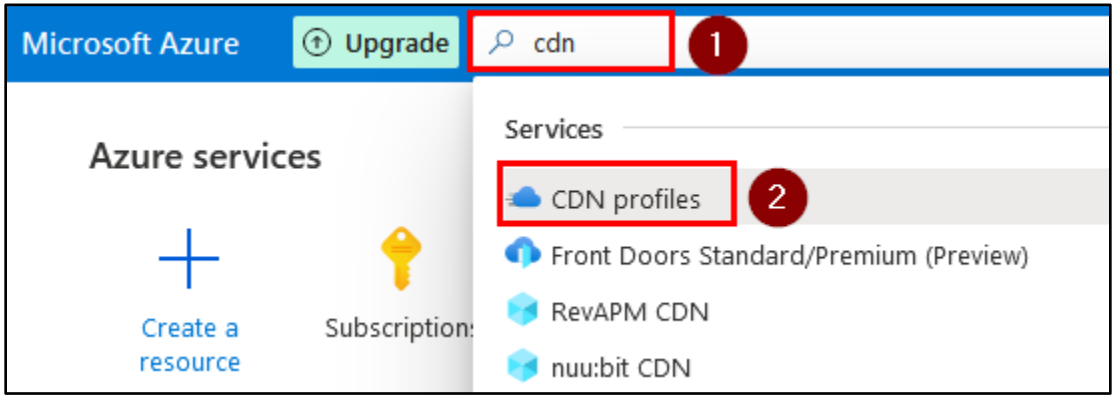

CDN Profiles Link

6. On the CDN Profiles page, click the "New" button to create a new CDN profile.

|                              | Opprade        | $\mathcal{P}$ Search resources,      | , services, and docs (G+/)           |                   |
|------------------------------|----------------|--------------------------------------|--------------------------------------|-------------------|
| Home >                       |                |                                      |                                      |                   |
| CDN profiles 🖈               |                |                                      |                                      |                   |
|                              |                |                                      |                                      |                   |
| 🕂 New 🔅 Manage view          | ∨ ♥ Refres     | h ⊥ Export to CSV                    | 😚 Open query 🛛 🖉 A                   | ssign tags        |
| Filter for any field         | Subscription = | = all Resource                       | group == <b>all</b> × Locatio        | on == all $	imes$ |
| Showing 0 to 0 of 0 records. |                |                                      |                                      |                   |
| Name $\uparrow_{\downarrow}$ |                | Pricing tier $\uparrow_{\downarrow}$ | Service type $\uparrow_{\downarrow}$ | Resource          |
|                              | (              | DN Profile Creation                  |                                      |                   |

7. Give your CDN profile a name and assign it to your Azure subscription. Then click "Create new" under the Resource Group box to assign it to a new Resource Group.

| CDN profile          |  |  |  |  |
|----------------------|--|--|--|--|
|                      |  |  |  |  |
| Name *               |  |  |  |  |
| MyCDNprofile         |  |  |  |  |
| Subscription *       |  |  |  |  |
| Azure subscription 1 |  |  |  |  |
| Resource group *     |  |  |  |  |
|                      |  |  |  |  |
| Create new           |  |  |  |  |

New Resource Group Creation

8. Give your new Resource Group a name, and then click OK.

| CDN profile                                        | ×      |
|----------------------------------------------------|--------|
|                                                    |        |
| Name *                                             |        |
| MyCDNprofile                                       |        |
| Subscription *                                     |        |
| Azure subscription 1                               | ~ ·    |
| Resource group *                                   |        |
|                                                    | ~      |
| Create new                                         |        |
|                                                    |        |
| A resource group is a container that holds related | $\sim$ |
| resources for an Azure solution.                   |        |
| Name *                                             |        |
| CDNgroup 🗸                                         |        |
|                                                    |        |
| OK Cancel                                          |        |

New Resource Group Name

9. Complete the rest of the form by choosing the "Standard Microsoft" pricing tier and then checking the box to create a new CDN endpoint now. When configuring your CDN endpoint, the "CDN endpoint name" will be your redirector's subdomain name on azureedge.net, and it must be unique.

| Resource group *                           |                |
|--------------------------------------------|----------------|
| (New) CDNgroup                             | $\sim$         |
| Create new                                 |                |
| Resource group location * 🕕                |                |
| East US                                    | $\sim$         |
| Pricing tier (View full pricing details) * |                |
| Standard Microsoft                         | $\sim$         |
| Create a new CDN endpoint now              |                |
| CDN endpoint name *                        |                |
| teamsapp                                   | ~              |
|                                            | .azureedge.net |

CDN Profile Configuration

10. For origin type, choose "Custom origin", and then type the target IP address or hostname of your server into the "Origin hostname" box. For this exercise, you can use "lab.adversarydevelopment.com" as your origin hostname. Then click "Create".

| CDN profile                                | ×              |
|--------------------------------------------|----------------|
| Name *                                     |                |
| MyCDNprofile                               | ~              |
| Subscription *                             |                |
| Azure subscription 1                       | $\sim$         |
| Resource group *                           |                |
| (New) CDNgroup                             | $\sim$         |
| Create new                                 |                |
| Resource group location * 🔅                |                |
| East US                                    | $\sim$         |
| Pricing tier (View full pricing details) * |                |
| Standard Microsoft                         | $\sim$         |
| Create a new CDN endpoint now              |                |
| CDN endpoint name *                        |                |
| teamsapp                                   | ~              |
|                                            | .azureedge.net |
| Origin type *                              |                |
| Custom origin                              | $\sim$         |
| Origin hostname * 🛈                        |                |
| lab.adversarydevelopment.com               | ~              |
|                                            |                |
| Create Automation options                  |                |

Custom Origin Specification

11. After creating the CDN profile, you'll be redirected back to the Azure home page. Click "CDN profiles" at the top to go back to the CDN profiles page.

| Microsoft Azure   | 🕤 🔎 Sea      | arch resources, ser | vices, and docs (G | +/)                 |       |
|-------------------|--------------|---------------------|--------------------|---------------------|-------|
| Azure service     | es           |                     |                    |                     |       |
| +                 | -            | +                   |                    | •                   |       |
| Create a resource | CDN profiles | Subscriptions       | Resource<br>groups | Virtual<br>machines | App S |

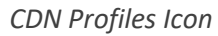

12. On the CDN profiles page, click the name of the CDN profile you just setup.

| CDN profiles 🕺               | ›                                                    |                                     |                                     |                                      |
|------------------------------|------------------------------------------------------|-------------------------------------|-------------------------------------|--------------------------------------|
| + New 🔅 Manage view          | $v \sim \circlearrowright$ Refresh $\downarrow$ Expo | ort to CSV 🛛 😽 Open query           | 🖉 Assign tags 🛛 🗢                   | Feedback                             |
| Filter for any field         | Subscription == <b>all</b>                           | Resource group == all $	imes$       | Location == all $\times$            | ¯╦ Add filter                        |
| Showing 1 to 1 of 1 records. |                                                      |                                     |                                     | No grouping                          |
| □ Name ↑↓                    | Pricing tier $\uparrow_{\downarrow}$                 | Service type $~\uparrow\downarrow~$ | Resource ID $\uparrow_{\downarrow}$ | Subscription $\uparrow_{\downarrow}$ |
| 🔄 🛥 MyCDNprofile             | Standard Microsoft                                   | Microsoft CDN                       |                                     | Azure subscription 1                 |

Clicking the CDN Profile

13. On your CDN profile page, click on the endpoint you just created.

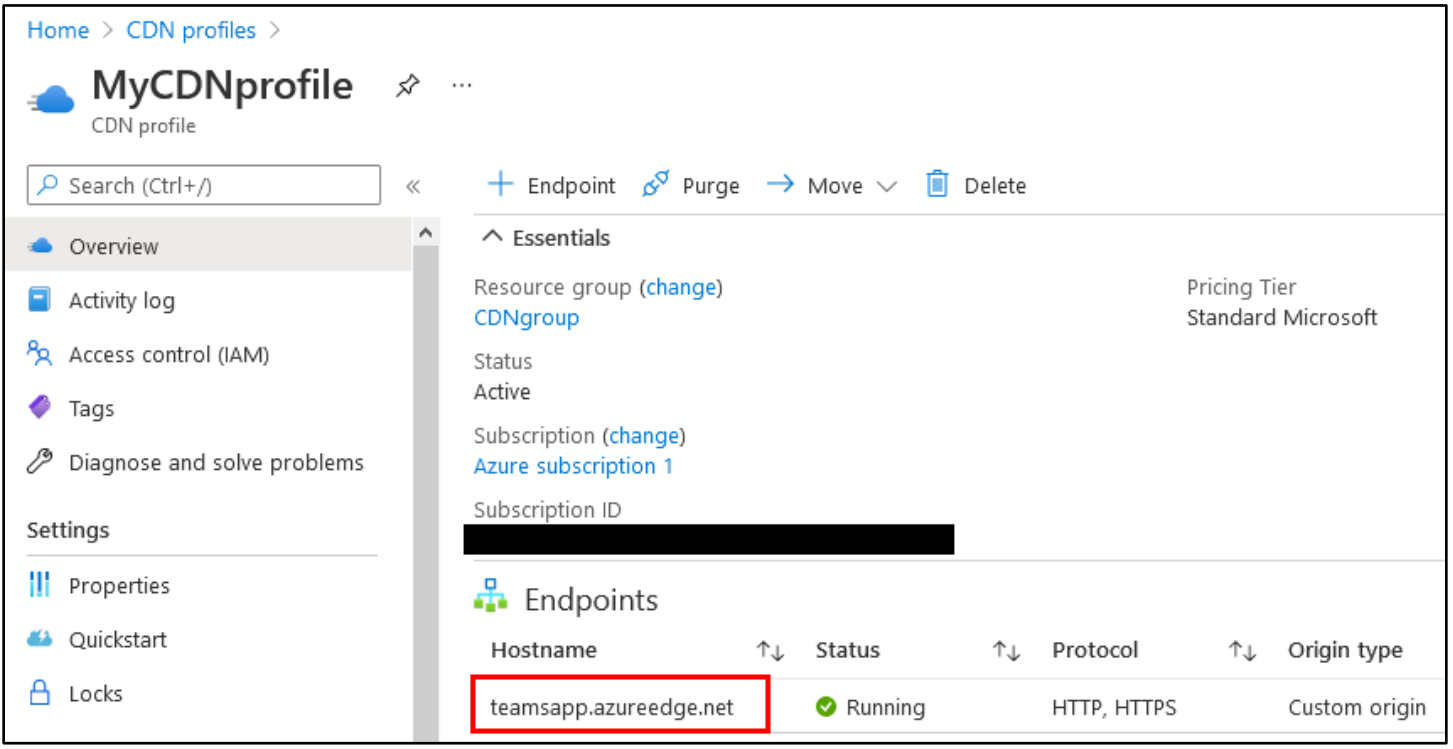

Selecting the Endpoint

14. In the sidebar on the left, click on "Rules engine" to configure global caching rules for your CDN endpoint. Then click "Add action" on the right and "Cache Expiration" in the drop-down menu.

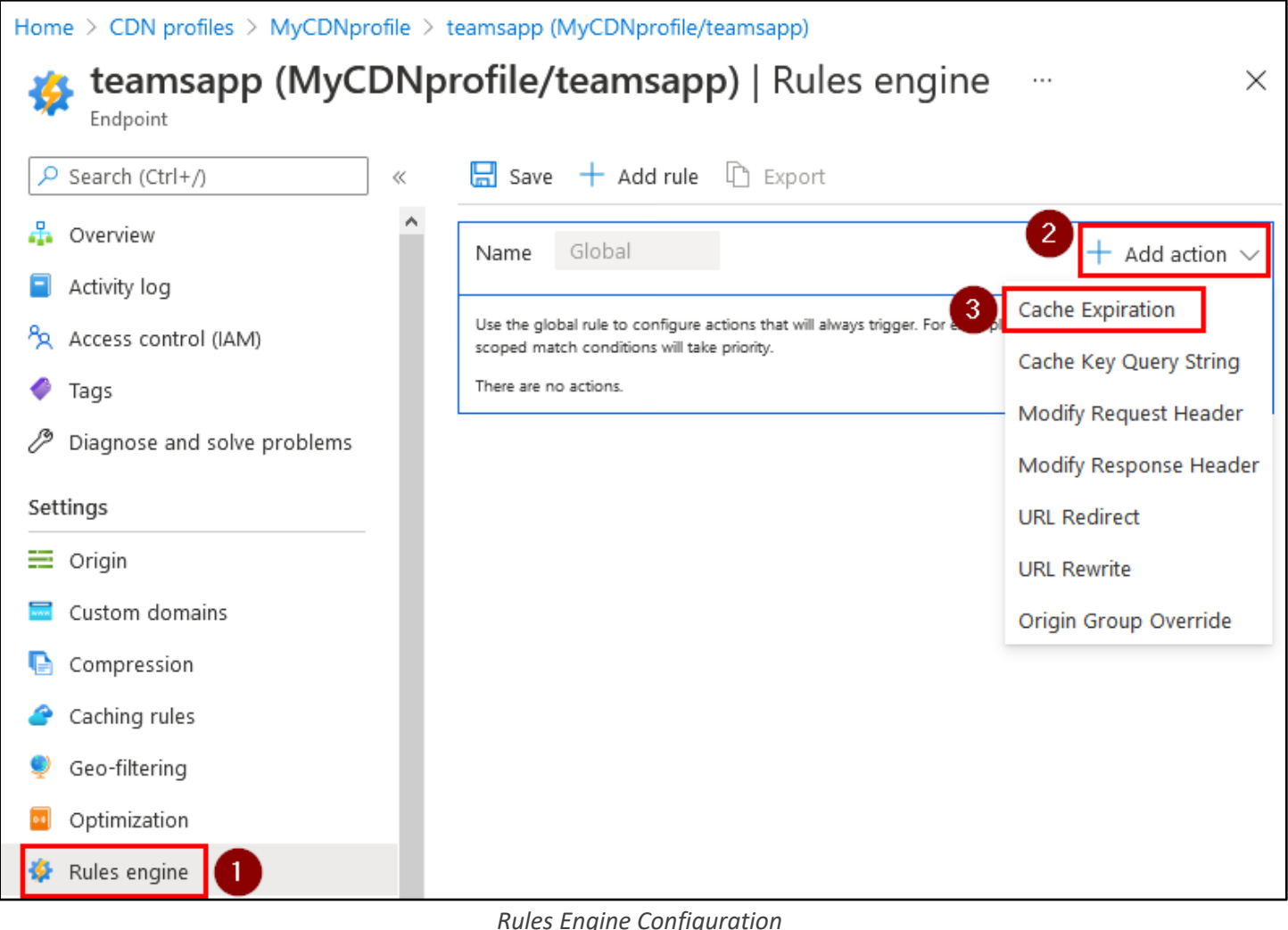

**Rules Engine Configuration** 

15. Under "Cache behavior", choose "Bypass cache", and then click Save at the top.

| Home > CDN profiles > MyCDNprofile > teamsapp (MyCDNprofile/teamsapp) |                                                                                                    |                                                               |  |  |
|-----------------------------------------------------------------------|----------------------------------------------------------------------------------------------------|---------------------------------------------------------------|--|--|
| teamsapp (MyCDNpi<br>Endpoint                                         | r <b>ofile/teamsapp</b> )   Rules                                                                       | s engine ×                                                    |  |  |
| ✓ Search (Ctrl+/) «                                                   | Save 2 Add rule 🗈 Export                                                                                |                                                               |  |  |
| 🖧 Overview 🔨                                                          | Name Global                                                                                             | $+$ Add action $\vee$                                         |  |  |
| Activity log                                                          |                                                                                                    |                                                               |  |  |
| ੴ Access control (IAM)                                                | Use the global rule to configure actions that will alway<br>scoped match conditions will take priority. | rs trigger. For example, cache TTL settings. Later rules with |  |  |
| 🗳 Tags                                                                | Always                                                                                                  |                                                               |  |  |
| Diagnose and solve problems                                           | Cache expiration<br>Cache behavior *                                                                    |                                                               |  |  |
| Settings                                                              |                                                                                                    | Minutes Seconds                                               |  |  |
| 🗮 Origin                                                              | Bypass cache                                                                                            |                                                               |  |  |
| 🔤 Custom domains                                                      | Set if missing                                                                                          | Û                                                             |  |  |
| Compression                                                           | y                                                                                                    |                                                               |  |  |

Bypass Cache

16. After a few moments, you should see a message stating that your endpoint's configuration has been updated.

| $\equiv$ Microsoft Azure $\odot$                                      | 𝒫 Search | n resource:                 | s, services, a                      | and do                   | ocs (G+/)                                                                                                    | 😫                                            |  |
|-----------------------------------------------------------------------|----------|-----------------------------|-------------------------------------|--------------------------|----------------------------------------------------------------------------------------------------|----------------------------------------------|--|
| Home > CDN profiles > MyCDNprofile > teamsapp (MyCDNprofile/teamsapp) |          |                             |                                     |                          | <ul> <li>Successfully updated the endpoint's confi 7:25 PM</li> <li>It can take up to 10 minutes for endpoint 'teamsapp'</li> </ul> |                                              |  |
| Endpoint                                                              | •        | -                           |                                     | [                        | settings to propagate.                                                                                                    |                                              |  |
| ₽ Search (Ctrl+/)                                                     | «        | 📙 Save                      | 🕂 Add r                             | ule [                    | Export                                                                                                    |                                              |  |
|                                                                       | ^        | Name                        | Global                              |                          |                                                                                                    | $+$ Add action $\vee$                        |  |
| Activity log                                                          |          |                             |                                     |                          |                                                                                                    |                                              |  |
| Access control (IAM)                                                  |          | Use the glob<br>scoped mate | al rule to config<br>h conditions w | gure actio<br>ill take p | ons that will always trigger. For e<br>riority.                                                                                     | xample, cache TTL settings. Later rules with |  |
| 🧳 Tags                                                                |          | Always                      |                                     |                          |                                                                                                    |                                              |  |
| Diagnose and solve problems                                           |          | Cache ex<br>Cache bel       | piration<br>havior *                |                          |                                                                                                    |                                              |  |
| Settings                                                              |          | Bypass of Days              | cache 🗸                             | Hours                    | Minutes                                                                                                    | Seconds                                      |  |

Configuration Updated Successfully

17. Next, click on "Caching rules" in the sidebar on the left. Then click the dropdown to change "Query string caching behavior" to "Bypass caching for query strings". Finally, click the Save button at the top.

| Home > CDN profiles > MyCDNprofile > teamsapp (MyCDNprofile/teamsapp) |                                                                                                    |  |  |  |
|-----------------------------------------------------------------------|----------------------------------------------------------------------------------------------------|--|--|--|
| teamsapp (MyCDNprofile/teamsapp)   Caching rules ··· ×                |                                                                                                    |  |  |  |
| ₽ Search (Ctrl+/)                                                     | 🔚 Save 🗙 Discard                                                                                    |  |  |  |
| 🖧 Overview                                                            |                                                                                                    |  |  |  |
| Activity log                                                          | About This Feature<br>Control how CDN caches your content and how unique query strings are handled. |  |  |  |
| Access control (IAM)                                                  | Learn more                                                                                          |  |  |  |
| 🗳 Tags                                                                | Query string caching behavior i Bypass caching for query strings                                    |  |  |  |
| Diagnose and solve problems                                           |                                                                                                    |  |  |  |
| Settings                                                              | Ignore query strings                                                                                |  |  |  |
| E Origin                                                              | 2 Bypass caching for query strings                                                                  |  |  |  |
| 🔤 Custom domains                                                      | Cache every unique URL                                                                              |  |  |  |
| Compression                                                           |                                                                                                    |  |  |  |
| Caching rules                                                         |                                                                                                    |  |  |  |

Configuring Caching Rules

18. Once again, after a few moments you should receive a message stating that your endpoint's configuration has been updated.

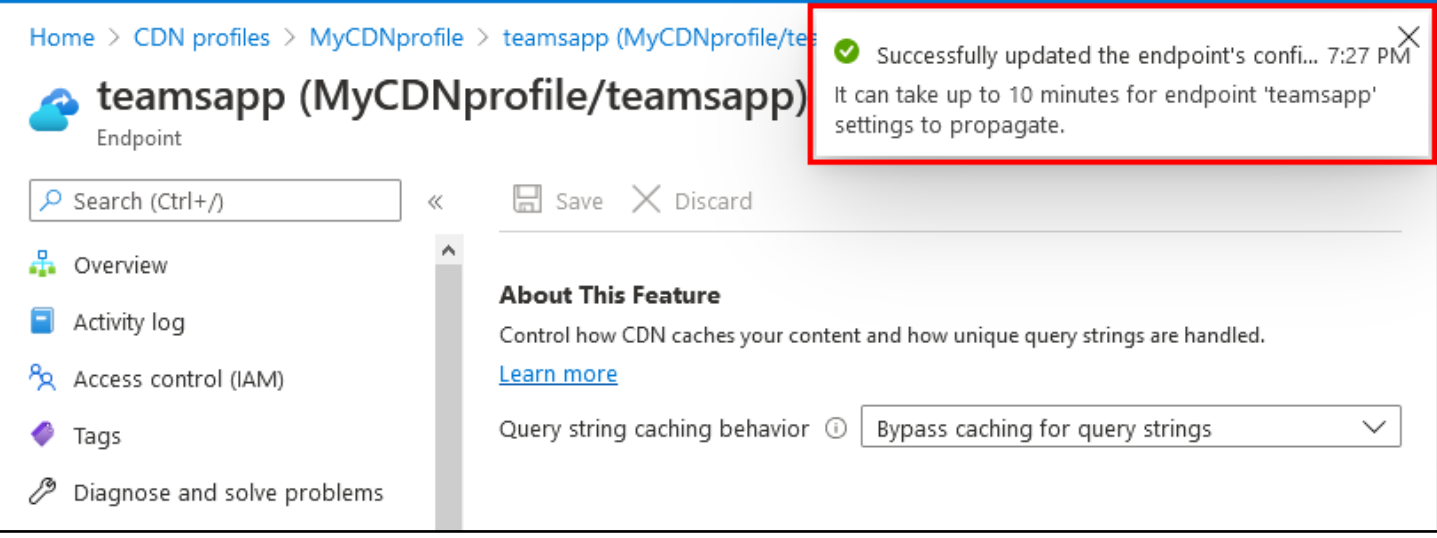

Successful Change to Caching Rules

19. It may take a few minutes for your endpoint to become fully configured in Azure. In the next section, you can experiment with the CDN redirector I setup for the exercise (teamsapp.azureedge.net) if your endpoint isn't ready yet.

# 2. Observing the effects of the CDN redirector

1. In a web browser, visit the CDN endpoint you just created and compare it with the web server it redirects to. You should see the same content on both servers, since your request to the CDN endpoint is just being relayed to your actual server. If your CDN endpoint isn't ready yet, you can follow along using my CDN endpoint and origin server URLs listed below.

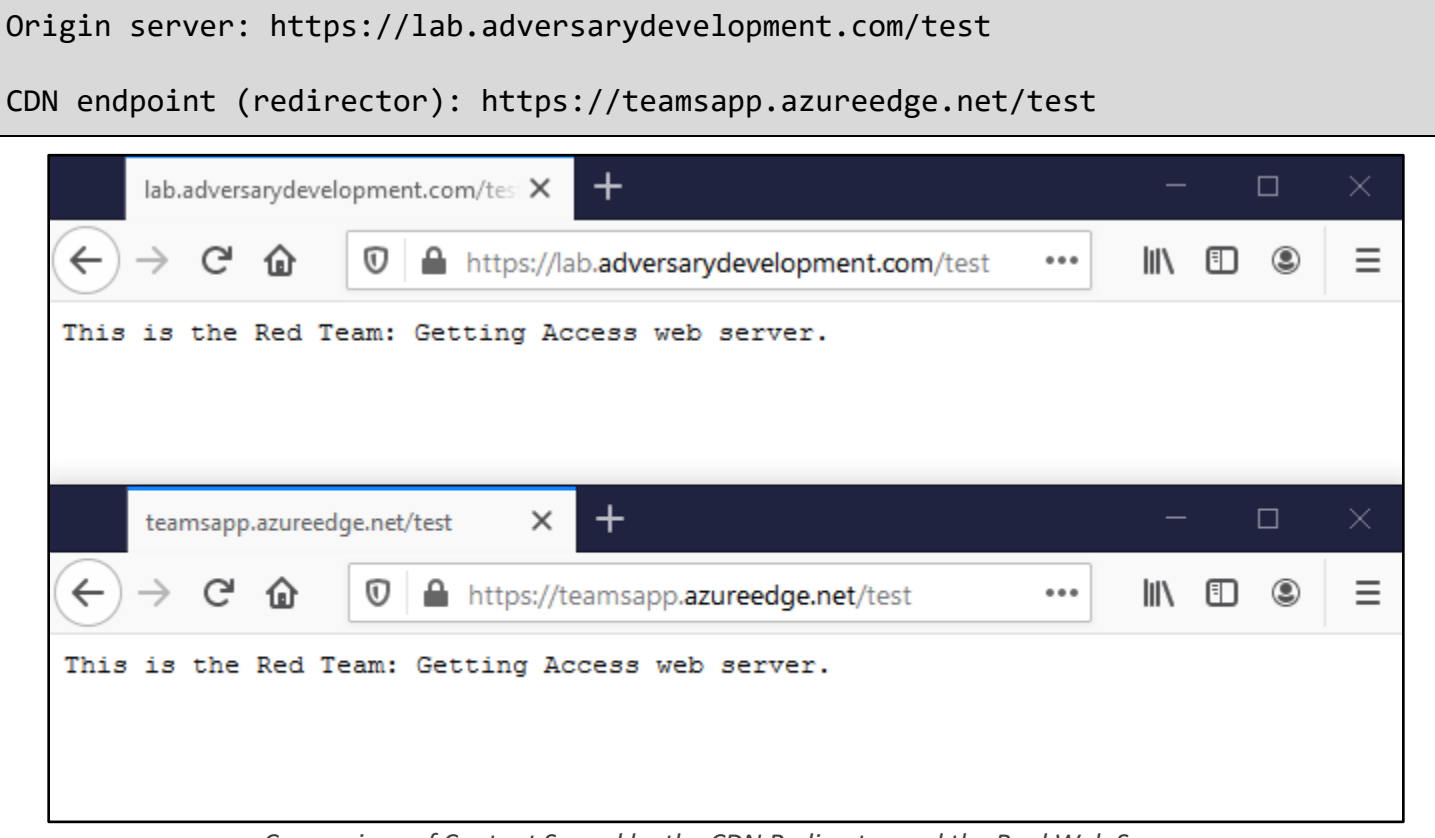

Comparison of Content Served by the CDN Redirector and the Real Web Server

2. While you still have the two different URLs open in a web browser, inspect each web server's encryption certificate. Note that while your origin server's certificate may be signed by a different authority (mine is signed

by Let's Encrypt), the CDN endpoint's certificate is signed by Microsoft, which could make it look more trustworthy - especially if you're impersonating a Microsoft service or application, like this one is.

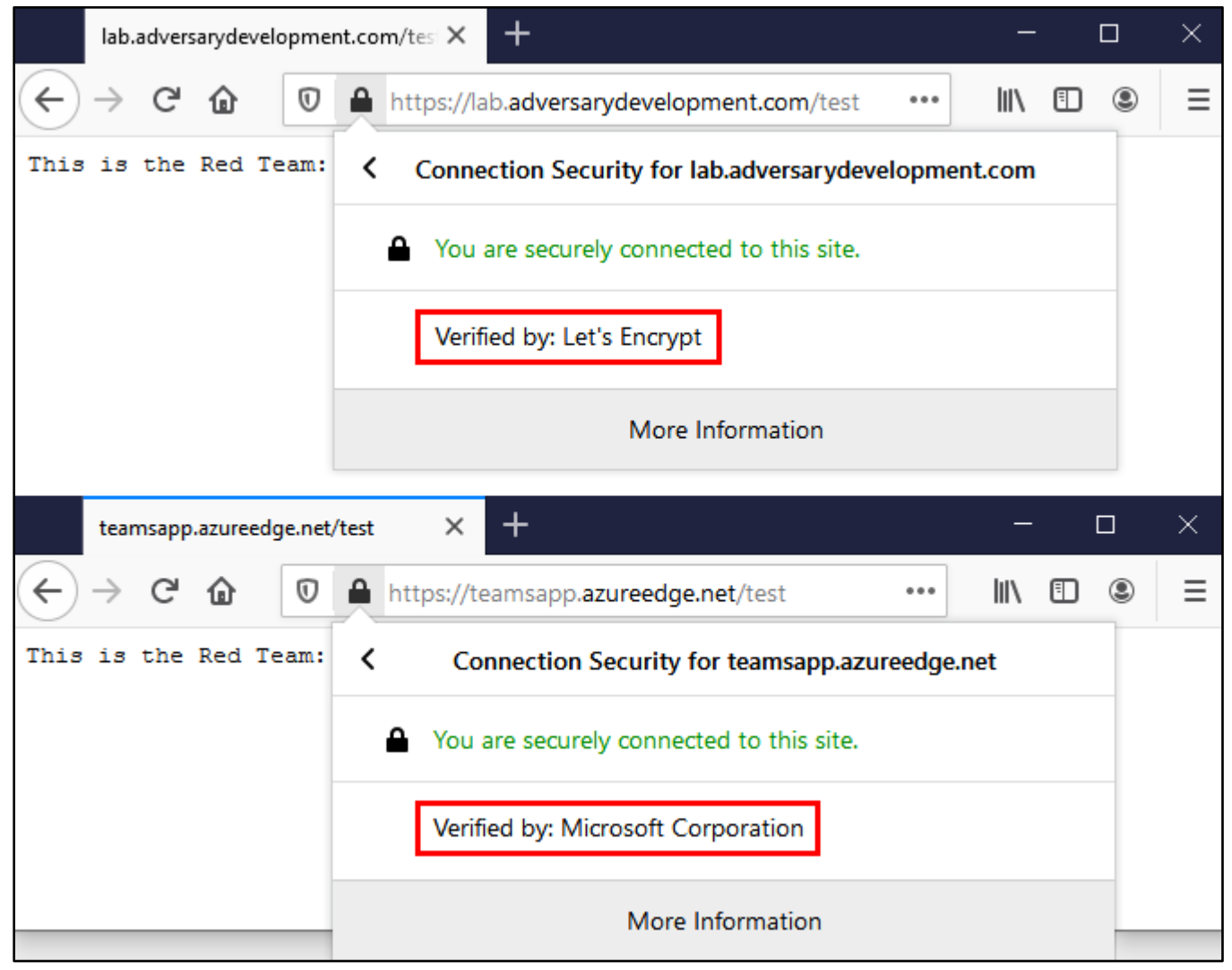

*Comparison of Encryption Certificates* 

3. Next, observe the DNS records associated with the CDN endpoint and origin server. If you run the following commands in your Kali Linux VM, you may notice that the IP address of your original server is not disclosed by the CDN endpoint - helping to hide the origin server's real location on the Internet.

```
dig +short lab.adversarydevelopment.com
```

dig +short teamsapp.azureedge.net

unknown@\*:~\$ dig +short lab.adversarydevelopment.com 164.90.139.5 unknown@\*:~\$ dig +short teamsapp.azureedge.net teamsapp.afd.azureedge.net. star-azureedge-prod.trafficmanager.net. dual.t-0009.t-msedge.net. t-0009.t-msedge.net. t-0009.t-msedge.net. Edge-Prod-ATAr3a.ctrl.t-0009.t-msedge.net. standard.t-0009.t-msedge.net. 13.107.246.19 13.107.213.19

Comparison of DNS Resolution Results

4. Finally, examine the reputation of both domains online, using a service such as Symantec WebPulse (URL below). Note that although you haven't taken any steps to establish your CDN endpoint's reputation, it is already categorized based on the reputation of the parent domain. By contrast, the origin server has not been categorized - making it more likely to be blocked by a filtering web proxy.

https://sitereview.bluecoat.com/

| Symantec.                             | CATEGORIES -                  |  | THREAT RISK - |  |
|---------------------------------------|-------------------------------|--|---------------|--|
| Categories / Review                   |                               |  |               |  |
| WebPulse Site Review Request          |                               |  |               |  |
| Check another URL                     |                               |  |               |  |
| URL submitted:                        |                               |  |               |  |
| https://teamsapp.azureedge.net:443/ 🖾 |                               |  |               |  |
|                                       |                               |  |               |  |
| Current categoriza                    | tion:                         |  |               |  |
| Technology/Inter                      | net<br>ved: > 7 days <b>?</b> |  |               |  |

Categorization Inherited from the CDN Parent Domain

| Symantec.                                                                                                    |           |       | THREAT RISK + |  |
|----------------------------------------------------------------------------------------------------|-----------|-------|---------------|--|
| \land Categories / Review                                                                                                    |           |       |               |  |
| WebPulse Site                                                                                                    | Review Re | quest |               |  |
| Check another URL                                                                                                    |           |       |               |  |
| URL submitted:                                                                                                    |           |       |               |  |
| https://lab.adversarydevelopment.com:443/                                                                                                    |           |       |               |  |
| This URL has not yet been rated<br><b>Since this URL has not yet been rated</b> , please fill out the form below so we can add it to our database. |           |       |               |  |

Lack of Categorization on the Origin Server by Default